## INFORMACJA DOTYCZĄCA KORZYSTANIA Z E-DZIENNIKA:

Adres strony internetowej e-dziennika to:

https://uonetplus-dziennik.vulcan.net.pl/gminamrocza

1. W pasku adresu przeglądarki internetowej wpisz adres dziennika elektronicznego:

https://uonetplus-dziennik.vulcan.net.pl/gminamrocza

Wyświetli się powitalna strona systemu

2. Kliknij przycisk Załóż konto, a następnie wpisz adres e-mail, który został podany wychowawcy.

3. Zaznacz opcję Nie jestem robotem i kliknij przycisk Wyślij wiadomość.

4. Sprawdź skrzynkę swojej poczty elektronicznej. Przeczytaj wiadomość i kliknij link podany w treści, aby nadać własne hasło. Wiadomość może przyjść z opóźnieniem lub trafić do spamu.

5. Wprowadź nowe hasło, którym będziesz się posługiwał/posługiwała, zaznacz opcję Nie jestem robotem i kliknij przycisk Ustaw nowe hasło

6. Od tego momentu możesz logować się do systemu, korzystając z adresu e-mail i ustalonego przez siebie hasła.

Instrukcja na filmie:

https://www.youtube.com/watch?v=1l8XhJapnKg

Najczęstsze problemy:

- błędny adres strony -> skorzystaj z tego linku https://uonetplus-dziennik.vulcan.net.pl/gminamrocza

lub wejdź przez stronę szkoły https://szkolapodstawowakosowo.edupage.org/

- nieprawidłowy adres e-mail zapisany w e-dzienniku -> poproś o pomoc wychowawcę